**VOLVO** 

Service and Parts Business

# **Technical Journal**

#### TITLE: SiriusXM Radio missing from Google/Android Infotainment **REF NO: ISSUING DEPARTMENT:** CAR MARKET: TJ 36065.1.1 **Technical Service United States and Canada** PARTNER: **ISSUE DATE:** STATUS DATE: 3 US 7510 Volvo Car USA 2021-10-08 2021-10-13 FUNC DESC: FUNC GROUP: Media, navigation and 3900 Page 1 of 2 communication

### "Right first time in Time"

Rows beginning with \* are modified

Note! If using a printed copy of this Technical Journal, first check for the latest online version.

#### **DESCRIPTION:**

If a customer complains that the SiriusXM satellite radio media source is missing from the vehicle. See instructions under Service.

IHU = Infotainment Head Unit PDS = Pre-Delivery Service

#### **CSC** Customer Symptom Codes

| Code | Description                   |
|------|-------------------------------|
| 2P   | Satellite radio/Does not work |

#### DTC Diagnostic Trouble Codes

#### **Vehicle Type**

| Туре | Eng | Eng<br>Desc | Sales | Body | Gear | Steer | Model Year | Plant | Chassis range | Struc Week<br>Range |
|------|-----|-------------|-------|------|------|-------|------------|-------|---------------|---------------------|
| 236  |     |             |       |      |      |       | 2022-2022  |       | -             | 202120-202139       |
| 238  |     |             |       |      |      |       | 2022-2022  |       | -             | 202120-202139       |
| 246  |     |             |       |      |      |       | 2022-2022  |       | -             | 202120-202139       |
| 536  | ED  | E400V6      |       |      |      |       | 2021-2022  |       | -             | 202037-202139       |

Produced in the USA and available as an electronic document. Hard copy documents are printed in USA on recycled paper containing a minimum of 50% wastepaper and 10% post-consumer waste. © 2021 VOLVO CAR USA, LLC

## Technical Journal 36065.1.1

#### **SERVICE:**

To add the SiriusXM app to the vehicle, install the latest IHU software by following guidelines in TJ 31543. The software is included in the latest *Total Upgrade*, *Service 2.0*, and *PDS Upgrade* packages.

Once the software is loaded to the vehicle, the radio will be active and the customer's 3-month trial subscription period will begin.

For un-sold vehicles that receive *PDS Upgrade* software (ex. demonstration units), the radio will be activated and functional after the software is downloaded, but the 3-month trial period will not begin until the vehicle sale is completed and recorded in the Retail Delivery Registry.

#### Warranty claim information

To get a warranty claim accepted for a job described in this TJ, please use following data: VST OP number: 36004-2 and CSC 2P.

#### VST Operation Number

| VST Operation Number | Description                         |
|----------------------|-------------------------------------|
| 36004-2              | Software control module downloading |

**VEHICLE REPORT:** Not required